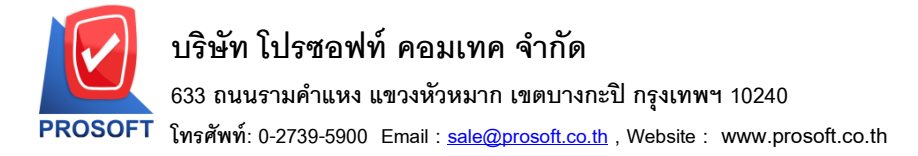

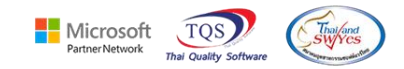

## ระบบ Sales Order

รายงานใบสั่งขาย เมื่อ Export Excel เพิ่มแสดงวันที่ของเอกสารที่อ้างอิงไปทำรายการใบล่าสุดแล้วทำให้สถานะเอกสาร ใบสั่งขายเป็น Full และให้แสดงวันที่ที่มีการ Clear และ Partial+Clear

1.เข้าที่ระบบ Sales Order > SO Reports > ใบสั่งขาย

| WINSpeed                                                                                                    |   |                                                                                                    |                                                                                                    |                                                                                                    |                                                  |
|----------------------------------------------------------------------------------------------------|---|----------------------------------------------------------------------------------------------------|----------------------------------------------------------------------------------------------------|----------------------------------------------------------------------------------------------------|--------------------------------------------------|
| ີງ ນ\$ນັກ ຫັວຂຢ່າง ຈຳກັດ<br>ອ⊢ ີ≣ Enterprise Manager<br>ອ⊢ ີ≣ Accounts Payable<br>ອ⊢ ີ≣ Accounts Receivable<br>ອ⊢ ີ≣ Budget Control                                                                                                    | ^ | SO Sales Ord                                                                                                    | er                                                                                                    | Database : dbWINS_Demo<br>Branch : สำนักงานใหญ่<br>Login : admin<br>Version: 10.0.1151 Build on 2023 | Server : BALLEHZ\SQL2008<br>Demo<br>405-22 08:30 |
| Budget control     Cheque and Bank     Financial Management     General Ledger     Inventory Control     Elter of Credit     Multicurrency     Petty Cash     Puty Cash     So Data Entry     So Data Entry     So Calendar     So Calendar     So Calendar     So Calendar     So Chistory,Statistics     So Distory,Statistics     So So Ferms                                                                                                    |   | <ul> <li>ไกquity</li> <li>Estimate</li> <li>ไบเส้งจองสินค้า</li> <li>ใบสังจองสินค้า</li> <li>ใบสังจองสินค้า</li> <li>ใบสังราย</li> <li>ในสังราย</li> <li>ในสังราย</li> <li>สรุปการสังรายสินค้า(สำนวน)</li> <li>ในสังราย</li> <li>สรุปการสังรายสินค้า(สำนวน)</li> <li>สรุปการสังรายสินค้า(สำนวน)</li> <li>สรุปการสังรายสินค้า(สำนวน)</li> <li>สรุปการสังรายสินค้า(สำนวน)</li> <li>สรุปรายสิน</li> <li>สรุปรายสิน</li> <li>สรุปรายเชื้อ</li> <li>สรุปรายเชื้อ</li> <li>รับรักน.ลดหนี้ลูกหนี้</li> <li>เพิ่มหนี</li> </ul> | <ul> <li>ใบเหนอราคาที่ยังไม่อนุมัติ</li> <li>ใบเหนอราคาที่ไม่อนุมัติ</li> <li>Sale-Stock(รายละเอียด)</li> </ul> |                                                                                                    |                                                  |
| messenger Managemenk     messenger Managemenk     m     m |   | 🗋 รับคืน,ลดหนี้ลูกหนี้ (เงินสด)                                                                                                    |                                                                                                    |                                                                                                    |                                                  |
| 🗄 💼 Value Added Tax                                                                                                    |   | ปียกเลิกใบกำกับภาษี                                                                                                    |                                                                                                    |                                                                                                    |                                                  |
| 🛨 📲 Iniquity<br>🕂 📲 Company Manager                                                                                                    |   | 🗆 รบเงหมดจา<br>🗋 มัดสำคงเหลือ                                                                                                    |                                                                                                    |                                                                                                    |                                                  |
| 🗄 🚞 Campaign Module                                                                                                    |   | 🗋 รับเงินมัดจำเครดิต                                                                                                    |                                                                                                    |                                                                                                    |                                                  |
| 🗄 🖷 🚞 Customer Relationship Manage                                                                                                    |   | 🗋 เคลื่อนไหวเงินมัดจำ                                                                                                    |                                                                                                    |                                                                                                    |                                                  |
| 🗄 🖷 📷 Job Cost                                                                                                    |   | 🗋 อนุมัติวงเงินเครดิต                                                                                                    |                                                                                                    |                                                                                                    |                                                  |
| 🗄 💼 Advance System                                                                                                    |   | 🗋 รับเงินมัดจำ By Expire Date                                                                                                    |                                                                                                    |                                                                                                    |                                                  |
| 🗈 🚞 Service Center                                                                                                    | ¥ | 🗋 ใบเสนอราคาที่อนุมัติ                                                                                                    |                                                                                                    |                                                                                                    |                                                  |

## 2.เลือก Range Option ที่ต้องการดูรายงาน Click > OK

| 🗐 รายงานใบสั่งขาย        |                 | -               | - 🗆  | ×        |  |  |  |  |  |  |  |
|--------------------------|-----------------|-----------------|------|----------|--|--|--|--|--|--|--|
| Report Options           | เรียงตามวันที่เ | งกสาร           |      |          |  |  |  |  |  |  |  |
| รายงานแบบ                | 🖲 แจกแจง        | 🖲 แจกแจง 🔿 สรุป |      |          |  |  |  |  |  |  |  |
| Date Options             | Range           |                 |      | •        |  |  |  |  |  |  |  |
| จากวันที่                | 11              | 🧰 ຄົง           | 11   |          |  |  |  |  |  |  |  |
| จากวันที่กำหนดส่ง        | 11              | 🔟 ถึง           | 11   |          |  |  |  |  |  |  |  |
| จากเลขที่เอกสาร          |                 | 💌 ถึง           |      | -        |  |  |  |  |  |  |  |
| จากรหัสลูกค้า            |                 | 💌 ถึง           |      | -        |  |  |  |  |  |  |  |
| จากรหัสพนักงาน           |                 | 💌 ถึง           |      | -        |  |  |  |  |  |  |  |
| จากรหัสสินค้า            |                 | 💌 ถึง           |      | -        |  |  |  |  |  |  |  |
| จากร <del>ห</del> ัส Job |                 | 💌 ถึง           |      | -        |  |  |  |  |  |  |  |
| จากเขตการขาย             |                 | 💌 ถึง           |      | -        |  |  |  |  |  |  |  |
| จากรหัสคลัง              |                 | 💌 ถึง           |      | -        |  |  |  |  |  |  |  |
| จากรหัสยี่ห้อสินค้า      |                 | 💌 ถึง           |      | -        |  |  |  |  |  |  |  |
| จากรหัสกลุ่มสินค้า       |                 | 💌 ถึง           |      | -        |  |  |  |  |  |  |  |
| จากรหัสแผนก              |                 | 💌 ถึง           |      | -        |  |  |  |  |  |  |  |
| สถานะเอกสาร              | ทั้งหมด         | -               |      |          |  |  |  |  |  |  |  |
|                          |                 |                 |      |          |  |  |  |  |  |  |  |
| Range Import SQL         |                 |                 | 📝 ок | Lt Close |  |  |  |  |  |  |  |

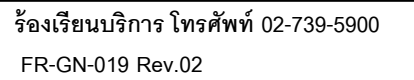

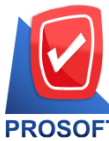

## บริษัท โปรซอฟท์ คอมเทค จำกัด

633 ถนนรามคำแหง แขวงหัวหมาก เขตบางกะปิ กรุงเทพฯ 10240

PROSOFT โทรศัพท์: 0-2739-5900 Email : <u>sale@prosoft.co.th</u> , Website : www.prosoft.co.th

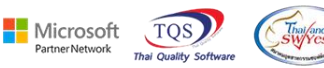

3.Export Excel

📓 - [รายงานใบสั่งขาย - เรียงตามวันที่เอกสาร (แบบแจกแจง)]

| Report 1       | Tool     | View              | Wind            | ow He          | lp          |         |               |        |          |         |       |         |         |        |            |          |      |         |         |         |     |                      |       |                  |      |       |             |   |
|----------------|----------|-------------------|-----------------|----------------|-------------|---------|---------------|--------|----------|---------|-------|---------|---------|--------|------------|----------|------|---------|---------|---------|-----|----------------------|-------|------------------|------|-------|-------------|---|
| 🧕 🙆 其          | <b>%</b> | 7 🛛               | 1 🔞             | 🛛 🖾            | <b>€</b> 9≜ |         | 1             |        | ¢        | №       | \$    | \$      | 4       | ٩,     |            |          | 1    | ×F      | lesize: | 100%    | •   | Zoom: 100% 💌         |       |                  |      |       |             |   |
|                |          |                   |                 |                |             |         |               |        |          |         |       |         |         |        |            |          |      |         |         |         |     |                      |       |                  |      |       |             |   |
| DEMO           |          |                   |                 |                |             |         |               |        |          |         |       |         |         | บริษั  | ໂກ ຕັວ     | ลย่าง จ่ | ากัด |         |         |         |     |                      |       |                  |      |       |             |   |
| DEMO           |          |                   |                 |                |             |         |               |        |          |         | ายเลา | นใบส    | สั่งจาก | a - 13 | ยงตา       | มวันที่แ | ากส  | 15 (UI  | านลอม   | (13)    |     |                      |       |                  |      |       |             |   |
|                |          |                   |                 |                |             |         |               |        |          |         |       |         |         |        |            |          |      |         |         |         |     |                      |       |                  |      |       |             |   |
|                |          |                   |                 |                |             |         |               |        |          |         |       |         |         |        |            |          |      |         |         |         |     |                      |       |                  |      |       |             |   |
| พิมพ์วันที่: 2 | 2 WQBF   | 1 <b>191 2566</b> | <b>1</b> 281: 1 | 1:05           |             |         |               |        |          |         |       |         |         |        |            |          |      |         |         |         |     |                      |       |                  |      |       | หน้า เ /    | 6 |
| วันที่เอกสาร   | เลขที่   | เอกสาร            |                 | รหัสลูก        | ล้า         | ชื่อลูเ | กล้า          |        |          |         | เลข   | ที่ใบ P | o       |        | <b>İ</b> ə | พนักงา   | มขาย | 1       |         | จำนวนเ  | งิน | ส่วนลดปิล (เป็นเงิน) | លិ    | นก่อนภาษี        | ภา   | ปีขาย | รวมทั้งสิ้น | s |
| รทัสสิน        | ค้า      |                   | ชื่อ            | สินค้า         |             |         |               |        |          |         |       |         |         |        |            | จ่       | านวา | ц       | หน่วย   | มับ     |     | ราคา/หน่วย           | ส่วนล | ดสินค้ำ (เป็นเงิ | u)   | จำเ   | เวนเงิน     | _ |
| 19/01/2552     | SO52     | 01-00002          |                 | <b>ə</b> -0004 |             | บริษั   | ท อเส็ก       | พรอน ส | ว่ากัด   |         | PO    | 1548    |         |        | หา         | งสาว ก   | รรณ์ | การ์ สา | it.     | 42,750  | .00 |                      |       | 42,750.00        | 2,9  | 92.50 | 45,742.50   |   |
| IC-0013        |          |                   | ปรี             | นเตอร์ SA      | MSUN        | ig รุ่น | S1001         |        |          |         |       |         |         |        |            |          | 10.0 | 0       | เครื่อ  | 1       |     | 4,500.00             |       | 5% (2,250.0      | 0)   | 42    | ,750.00     | _ |
|                | 3        | ้วม               | 1               | รายก           | 15          |         |               |        |          |         |       |         |         | รวม    |            |          | 10.0 | 0       |         |         |     |                      |       | 2,250.0          | 00   |       |             | _ |
| รวม            | เประจำ   | วัน               | 1               | รายก           | 15          |         |               |        |          |         |       |         | 50      | มเงิน  |            |          |      |         |         | 42,750  | .00 |                      |       | 42,750.00        | 2,9  | 92.50 | 45,742.50   |   |
| 25/01/2552     | SO52     | 01-00003          |                 | ล-0001         |             | ท้างท   | ັ້າຸຸຸຸ່ມສ່ວນ | จำกัด  | ລນ ເວົ້າ | นจิเนีย | 152   | ŧ       |         |        | หา         | ง นัทวล์ | สุป: | 52310   |         |         |     |                      |       |                  |      |       |             | C |
| IC-0002        |          |                   | คอ              | มพิวเตอร์      |             |         |               |        |          |         |       |         |         |        |            |          |      |         | เครื่อ  | 1       |     |                      |       |                  |      |       |             |   |
| IC-0003        |          |                   | ทีย             | บอร์ค          |             |         |               |        |          |         |       |         |         |        |            |          | 50.0 | 0       | อัน     |         |     |                      |       |                  |      |       |             | _ |
|                | 3        | ้วม               | 2               | รายก           | 15          |         |               |        |          |         |       |         |         | รวม    |            |          | 50.0 | 0       |         |         |     |                      |       |                  |      |       |             |   |
| 501            | มประจำ   | วัน               | 1               | รายก           | าร          |         |               |        |          |         |       |         | 50      | มเงิน  |            |          |      |         |         | 765,000 | .00 | 76,500.00            |       | 688,500.00       | 48,1 | 95.00 | 7.36,695.00 | - |

## ้<u>ตัวอย่าง</u> ไฟล์ Excel ที่ Export ออกมาเพิ่มแสดงวันที่ของเอกสารที่อ้างอิงไปทำรายการใบล่าสุดแล้วทำให้สถานะเอกสารใบสั่งขาย

เป็น Full และ ให้แสดงวันที่ที่มีการ Clear และ Partial+Clear

| X∎<br>Nvia     | ⊟ <b>5</b> -<br>ਸਪੱਾ⊮ | с≷ - ≑<br>in витin | ด้าโครงหน้ากระดาษ                          | igens -  |              |                                                             |                   | ? 📧 🔥 ນັ້ນອີ Mic | - 🗗 🗙               |                                        |                   |                                                                                                    |               |                          |                                     |         |
|----------------|-----------------------|--------------------|--------------------------------------------|----------|--------------|-------------------------------------------------------------|-------------------|------------------|---------------------|----------------------------------------|-------------------|----------------------------------------------------------------------------------------------------|---------------|--------------------------|-------------------------------------|---------|
| <b>Г</b><br>ИК | 👗 ตัด<br>🗄 คัดลอก     | Tahoma             | a - +  11 -<br><u>U</u> -   ⊞ -   <u>⊅</u> | · A A    | = = = *      | <ul> <li>สิ่งข้อความ</li> <li>มสานและจัดกึ่งกลาง</li> </ul> | ्रमीत<br>• ⊈• % • | * .0 .00 M       | เรล้อรูปแบบ ล้อรูปเ | <b>ปกติ</b><br>บบ <mark>ปานกลาง</mark> | ดี<br>แย่         | <ul> <li></li> <li></li> <li>&lt;</li></ul> | ∑ ແລ<br>ຽປແບບ | หรวมอัตโนมัติ +<br>ม +่เ | A<br>Z Y มีนี้<br>เยงลำดับ ดันหาและ |         |
| *              |                       | 130800             | uter of                                    | _        |              |                                                             |                   | - 9 <sup>-</sup> | ามผอนเข * เบนตาฯ    |                                        |                   | * *                                                                                                    | * <u>e</u> a  | ч. н<br>                 | acnsa4 * lalan *                    |         |
|                |                       |                    |                                            |          |              |                                                             |                   |                  |                     |                                        |                   |                                                                                                    |               | ~                        |                                     |         |
| B01            | Ŧ                     | 1 × 🗸              | f <sub>s</sub> Status                      | sdate    |              |                                                             |                   |                  |                     |                                        |                   |                                                                                                    |               |                          |                                     | ^       |
|                |                       |                    |                                            |          |              |                                                             |                   |                  |                     |                                        |                   |                                                                                                    |               |                          |                                     |         |
|                | RA                    | BB                 | BC                                         | BD       | BE           | RE                                                          | BG                | BH               |                     | BI                                     | B1 BK             | BI                                                                                                    | BM            | BN                       | BO                                  | BP 🔺    |
| 1              | InveCode              | InveName           | InveNameEng                                | TransnCo | de TranspNam | e TransnNameEng (                                           | GoodBrandCode     | GoodBrand        | Name GoodB          | randNameEng                            | NoVat DocuStatus  | custnodate                                                                                                    | ShinToCode    | ShinToAddr1              | Statusdate                          |         |
| 2              | 1                     | ดลังรามดำแหง       | invertainceing                             | rianopeo | 1 รถยนต์     | Vehicle                                                     | ooodbrandcodc     | occubrand        |                     | rana tamezny                           | Partial           | 4/1/2009 0:00                                                                                                    | 1             | ดลังอยุธยา               | 20/1/2009 0:00                      |         |
| 3              | 1                     | คลังรามคำแหง       |                                            |          | 1 รถยนต์     | Vehicle                                                     | 3                 | ซัมซง            | SUMS                | JNG                                    | Partial+Clear     | 20/1/2009 0:00                                                                                                    | -             |                          | 31/1/2009 0:00                      |         |
| 4              | 1                     | คลังรามค่าแหง      |                                            |          | 1 รถยนต์     | Vehicle                                                     | 2                 | โซนี่            | SONY                |                                        | Partial+Clear     | 20/1/2009 0:00                                                                                                    |               |                          | 31/1/2009 0:00                      |         |
| 5              | 1                     | คลังรามคำแหง       |                                            |          |              |                                                             |                   |                  |                     |                                        | Full              |                                                                                                    | 1             | โรงงานอยธยา              |                                     |         |
| 6              | 1                     | คลังรามค่าแหง      |                                            |          | 1 รถยนต์     | Vehicle                                                     |                   |                  |                     |                                        | Full              | 7/2/2009 0:00                                                                                                    | 2             | คลังบางกะปี              | 15/2/2009 0:00                      |         |
| 7              | 1                     | คลังรามคำแหง       |                                            |          | 1 รถยนต์     | Vehicle                                                     |                   |                  |                     |                                        | Full              | 7/2/2009 0:00                                                                                                    | 2             | ดลังบางกะปี              | 15/2/2009 0:00                      |         |
| 8              | 1                     | คลังรามค่าแหง      |                                            |          | 1 รถยนต์     | Vehicle                                                     |                   |                  |                     |                                        | Full              | 7/2/2009 0:00                                                                                                    | 2             | คลังบางกะปี              | 15/2/2009 0:00                      |         |
| 9              | 1                     | คลังรามคำแหง       |                                            |          | 1 รถยนต์     | Vehide                                                      | 2                 | โซนี             | SONY                |                                        | Full              | 4/1/2009 0:00                                                                                                    | 2             | ดลังบางกะปี              | 10/2/2009 0:00                      |         |
| 10             | 1                     | คลังรามค่าแหง      |                                            |          | 1 รถยนต์     | Vehicle                                                     |                   |                  |                     |                                        | Full              | 4/1/2009 0:00                                                                                                    | 2             | คลังบางกะปี              | 10/2/2009 0:00                      |         |
| 11             | 1                     | คลังรามคำแหง       |                                            |          |              |                                                             | 2                 | โชนี่            | SONY                |                                        | Partial           | 20/2/2009 0:00                                                                                                    |               |                          |                                     |         |
| 12             | 1                     | คลังรามค่าแหง      |                                            |          |              |                                                             |                   |                  |                     |                                        | Partial           | 20/2/2009 0:00                                                                                                    |               |                          |                                     |         |
| 13             | 1                     | ดลังรามคำแหง       |                                            |          |              |                                                             |                   |                  |                     |                                        | Partial           | 20/2/2009 0:00                                                                                                    |               |                          |                                     |         |
| 14             | 1                     | คลังรามค่าแหง      |                                            |          | 1 รถยนต์     | Vehicle                                                     |                   |                  |                     |                                        | Full              |                                                                                                    |               |                          | 4/3/2009 0:00                       |         |
| 15             |                       |                    |                                            |          | 1 รถยนต์     | Vehicle                                                     |                   |                  |                     |                                        | Partial           | 15/2/2009 0:00                                                                                                    | 2             | คลังบางกะปี              | 15/3/2009 0:00                      |         |
| 16             | 1                     | คลังรามค่าแหง      |                                            |          | 1 รถยนต์     | Vehicle                                                     |                   |                  |                     |                                        | Partial           | 15/2/2009 0:00                                                                                                    | 2             | คลังบางกะปี              | 15/3/2009 0:00                      |         |
| 17             | 1                     | คลังรามคำแหง       |                                            |          | 1 รถยนต์     | Vehicle                                                     |                   |                  |                     |                                        | Partial           | 15/2/2009 0:00                                                                                                    | 2             | ดลังบางกะปี              | 15/3/2009 0:00                      |         |
| 18             |                       |                    |                                            |          |              |                                                             | 2                 | โชนี             | SONY                |                                        | Full              | 20/3/2009 0:00                                                                                                    |               |                          |                                     |         |
| 19             | 1                     | คลังรามดำแหง       |                                            |          | 1 รถยนต์     | Vehicle                                                     |                   |                  |                     |                                        |                   | 29/3/2009 0:00                                                                                                    | 3             | โรงงานบี                 |                                     |         |
| 20             | 1                     | คลังรามค่าแหง      |                                            |          |              |                                                             |                   |                  |                     |                                        |                   |                                                                                                    | 2             | คลังบางกะปี              |                                     |         |
| 21             | 1                     | คลังรามดำแหง       |                                            |          |              |                                                             |                   |                  |                     |                                        | Full              |                                                                                                    | 2             | ดลังบางกะปี              | 28/4/2021 0:00                      |         |
| 22             | 1                     | คลังรามค่าแหง      |                                            |          |              |                                                             |                   |                  |                     |                                        | Full              |                                                                                                    | 2             | คลังบางกะปี              | 28/4/2021 0:00                      |         |
| 23             | 1                     | คลังรามคำแหง       |                                            |          |              |                                                             |                   |                  |                     |                                        | Full              |                                                                                                    | 2             | คลังบางกะปี              | 28/4/2021 0:00                      |         |
| 24             | 1                     | คลังรามค่าแหง      |                                            |          |              |                                                             |                   |                  |                     |                                        | Full              |                                                                                                    | 2             | คลังบางกะปี              | 28/4/2021 0:00                      |         |
| 25             | 1                     | คลังรามคำแหง       |                                            |          |              |                                                             |                   |                  |                     |                                        |                   |                                                                                                    | 2             | คลังบางกะปี              |                                     |         |
| 26             | 1                     | คลังรามค่าแหง      |                                            |          |              |                                                             |                   |                  |                     |                                        | Partial+Clear     |                                                                                                    | 2             | คลังบางกะปี              | 10/8/2021 0:00                      |         |
| 27             | 1                     | คลังรามดำแหง       |                                            |          | 1 รถยนด์     | Vehicle                                                     | 2                 | โชนี             | SONY                |                                        |                   | 7/1/2009 0:00                                                                                                    | 2             | คลังอยุธยา               |                                     |         |
| 28             | 1                     | คลังรามค่าแหง      |                                            |          |              |                                                             |                   |                  |                     |                                        |                   |                                                                                                    | 2             | คลังบางกะปี              |                                     |         |
| 29             | 1                     | คลังรามดำแหง       |                                            |          |              |                                                             |                   |                  |                     |                                        | Clear             |                                                                                                    | 2             | ดลังบางกะปี              |                                     |         |
| 30             | 1                     | คลังรามค่าแหง      |                                            |          |              |                                                             |                   |                  |                     |                                        | Partial           |                                                                                                    | 2             | คลังบางกะปี              | 30/5/2022 0:00                      |         |
| 31             | 1                     | คลังรามคำแหง       |                                            |          |              |                                                             |                   |                  |                     |                                        |                   |                                                                                                    | 2             | คลังบางกะปี              |                                     |         |
| 4              | - F                   | รายงานใบสังข       | าย - เรียงตามวันที                         | í (†     | )            |                                                             |                   |                  |                     |                                        | 4                 |                                                                                                    |               |                          |                                     | •       |
|                |                       |                    |                                            |          |              |                                                             |                   |                  |                     |                                        | 1070 Ter 41070 71 | 420 มีแก่ระเวณ 22                                                                                                    | UDD1/ 970452  | m 📼                      | m                                   | ± 100 % |

Ħ